| A Plataforma |                                                                                                    |                                                                                                 |                                          |                                                                                                    |                 |
|--------------|----------------------------------------------------------------------------------------------------|-------------------------------------------------------------------------------------------------|------------------------------------------|----------------------------------------------------------------------------------------------------|-----------------|
| Brasil       |                                                                                                    |                                                                                                 |                                          |                                                                                                    |                 |
|              | Público Pesquisador CE                                                                                                    | P Alterar Meus Dados                                                                            |                                          | Rodrigo                                                                                                 | o Caetano Alves |
| Cadastros    |                                                                                                    |                                                                                                 |                                          |                                                                                                    | Sua ses         |
|              | Você está em: Alterar Meus Dados > Gerir Pesquis:                                                                                          | a \                                                                                             |                                          |                                                                                                    |                 |
|              | GERIR PESQUISA                                                                                                    | <u> </u>                                                                                        |                                          |                                                                                                    |                 |
|              |                                                                                                    | "Alterar Me                                                                                     | us Dados".                               |                                                                                                    | _               |
|              | Para cadastrar um novo projeto, clique aqui: Nova                                                                                          | Submissão Para cadastinar projetos aprovad                                                      | <del>ios antenores a mata</del> forma Br | rasil, clique aqui: Projeto anterior                                                                    | r               |
|              |                                                                                                    |                                                                                                 |                                          |                                                                                                    | _               |
|              | Projetos de Pesquisa:                                                                                                    |                                                                                                 |                                          |                                                                                                    |                 |
|              | Título da Pesquisa:                                                                                                    |                                                                                                 |                                          | Número CAAE:                                                                                            |                 |
|              |                                                                                                    |                                                                                                 |                                          |                                                                                                    |                 |
|              |                                                                                                    |                                                                                                 |                                          |                                                                                                    |                 |
|              | Pesquisador Responsável:                                                                                                    |                                                                                                 | Última Modificação:                      | Tipo de Submissão:                                                                                      |                 |
|              | Pesquisador Responsável:                                                                                                    |                                                                                                 | Última Modificação:                      | Tipo de Submissão:<br>Selecione -                                                                       |                 |
|              | Pesquisador Responsável:                                                                                                    |                                                                                                 | Última Modificação:                      | Tipo de Submissão:                                                                                      |                 |
|              | Pesquisador Responsável:<br>Palavra-chave:                                                                                                 |                                                                                                 | Última Modificação:                      | Tipo de Submissão:<br>Selecione 👻                                                                       |                 |
|              | Pesquisador Responsável:<br>Palavra-chave:                                                                                                 |                                                                                                 | Última Modificação:                      | Tipo de Submissão:<br>Selecione -                                                                       |                 |
|              | Pesquisador Responsável:<br>Palavra-chave:<br>Situação da Pesquisa                                                                         |                                                                                                 | Última Modificação:                      | Tipo de Submissão:<br>Selecione 🔻                                                                       |                 |
|              | Pesquisador Responsável:<br>Palavra-chave:<br>Situação da Pesquisa                                                                         |                                                                                                 | Última Modificação:                      | Tipo de Submissão:<br>Selecione •                                                                       |                 |
|              | Pesquisador Responsável:<br>Palavra-chave:<br>Situação da Pesquisa                                                                         |                                                                                                 | Última Modificação:                      | Tipo de Submissão:<br>Selecione •                                                                       |                 |
|              | Pesquisador Responsável:<br>Palavra-chave:<br>Situação da Pesquisa<br>Marcar Todas<br>Aprovado                                             | I Não Aprovado                                                                                  | Última Modificação:                      | Tipo de Submissão:<br>Selecione •<br>wetido ao CEP                                                      |                 |
|              | Pesquisador Responsável:<br>Palavra-chave:<br>Situação da Pesquisa<br>Marcar Todas<br>Aprovado<br>Pan Apreciação Ética                     | <ul> <li>✓ Não Aprovado</li> <li>✓ Pendente</li> </ul>                                          | Última Modificação:                      | Tipo de Submissão:<br>Selecione •<br>(%)<br>(%)<br>(%)<br>(%)<br>(%)<br>(%)<br>(%)<br>(%)<br>(%)<br>(%) |                 |
|              | Pesquisador Responsável:<br>Palavra-chave:<br>Situação da Pesquisa<br>Ø Marcar Todas<br>Ø Aprovado<br>Ø Em Apreciação Ética<br>Ø Em Edição | <ul> <li>✓ Não Aprovado</li> <li>✓ Pendente</li> <li>✓ Recurso Não Aprovado na CONEP</li> </ul> | Última Modificação:                      | Tipo de Submissão:<br>Selecione •<br>ometido ao CEP<br>ometido à CONEP                                  |                 |

| 🖲 Sim 🔘 Nâ                   | ar alguma instituição de pesquis                                                                                                    | 38?                                                                                                    |                                                                                               |
|------------------------------|----------------------------------------------------------------------------------------------------|----------------------------------------------------------------------------------------------------|-----------------------------------------------------------------------------------------------|
| Adicionar Ins                | tituição                                                                                                    |                                                                                                    | <u>2° Passo:</u><br>Desce a barra de rolagem até "Adicionar                                   |
| * Nome da l                  | nstituição:                                                                                                    |                                                                                                    | Instituição", em seguida "Buscar Instituição".                                                |
|                              |                                                                                                    | Buscar Instituição                                                                                                    | Selecione 🔻                                                                                   |
| Órgão / Unio                 | lade:                                                                                                    |                                                                                                    |                                                                                               |
|                              | Pesquisar Instituição                                                                                                    |                                                                                                    | Adicion                                                                                       |
| eração de Si<br>eseia altera | Caso a Instituição não seja locali:<br>Instituição". Essa solicitação será ar<br>Cadastro de Instituição".<br>Parâmetros de Pesquisa | za <u>fa ne</u> s <u>3° Passo:</u><br>na <sup>isada e</sup> Inserir apenas uma das opções.<br>"CPNJ" ou "Nome da Instituição". | ma através da opção "Solicitar Cadastro de<br>idas consulte o "Guia de Orientações Básicas de |
| Sim 🔘 N                      | CNPJ                                                                                                    | lome da Instituição                                                                                                    |                                                                                               |
| Senha atual                  |                                                                                                    |                                                                                                    | Pesquisar                                                                                     |
| Inserir aj<br>IPJ: 46.068.   | penas o                                                                                                    | Solicitar Cadastro de Instituição                                                                                              | Inserir apenas<br>"Unicamp".                                                                  |
| `onfirmar no                 | va senha:                                                                                                    |                                                                                                    | · · · · · · · · · · · · · · · · · · ·                                                         |

## Pesquisar Instituição

Caso a Instituição não seja localizada nesta busca, poderá ser solicitado o cadastro da mesma através da opção "Solicitar Cadastro de Instituição". Essa solicitação será analisada e respondida em até 10 dias úteis. Em caso de dúvidas consulte o "Guia de Orientações Básicas de Cadastro de Instituição".

nome

×

| <b>i</b> 0         | unicamp                                                                                    | Pesqu                                               | isar |
|--------------------|--------------------------------------------------------------------------------------------|-----------------------------------------------------|------|
|                    |                                                                                            |                                                     |      |
| CNPJ               | Nome da Instituição                                                                        | Nome Fantasia                                       | Ação |
| 50.092.782/0001-04 | ASSOCIACAO DE DOCENTES DA UNIVERSIDADE<br>ESTADUAL DE CAMPINAS,ADUNICAMP-SECAO<br>SINDICAL |                                                     | Ŀ. / |
| 46.068.425/0001-33 | Centro de Ensino de Línguas/UNICAMP                                                        |                                                     | Ŀ. / |
| 04.949.410/0001-34 | DINAMICA ADMINISTRACAO E CONSULTORIA<br>LTDA - ME                                          | FACULDADE UNIDA DE CAMPINAS -<br>UNICAMPS           | Ŀ. / |
|                    | Faculdade de Ciências Medicas - UNICAMP                                                    | Campus Campinas                                     | Ŀ. / |
| 46.068.425/0001-33 | Faculdade de Odontologia de Piracicaba - Unicamp                                           | Faculdade de Odontologia de Piracicaba -<br>Unicamp | Ŀ. / |
| 46.068.425/0001-33 | Hospital de Clínicas - UNICAMP                                                             |                                                     | Ŀ. / |
| 46.068.425/0001-33 | Hospital de Clínicas da UNICAMP                                                            | HC UNICAMP                                          | Ŀ. / |
|                    | Instituto de Biologia - Unicamp                                                            |                                                     | Ŀ. / |
| 46.068.425/0001-33 | Universidade Estadual de Campinas - UNICAMP                                                | Universidade Estadual de Campinas -<br>UNICAMP      | Ŀ. / |
|                    |                                                                                            |                                                     |      |
| \                  | 4° Passo:                                                                                  |                                                     |      |
|                    | A instituição a ser                                                                        | tituição                                            |      |

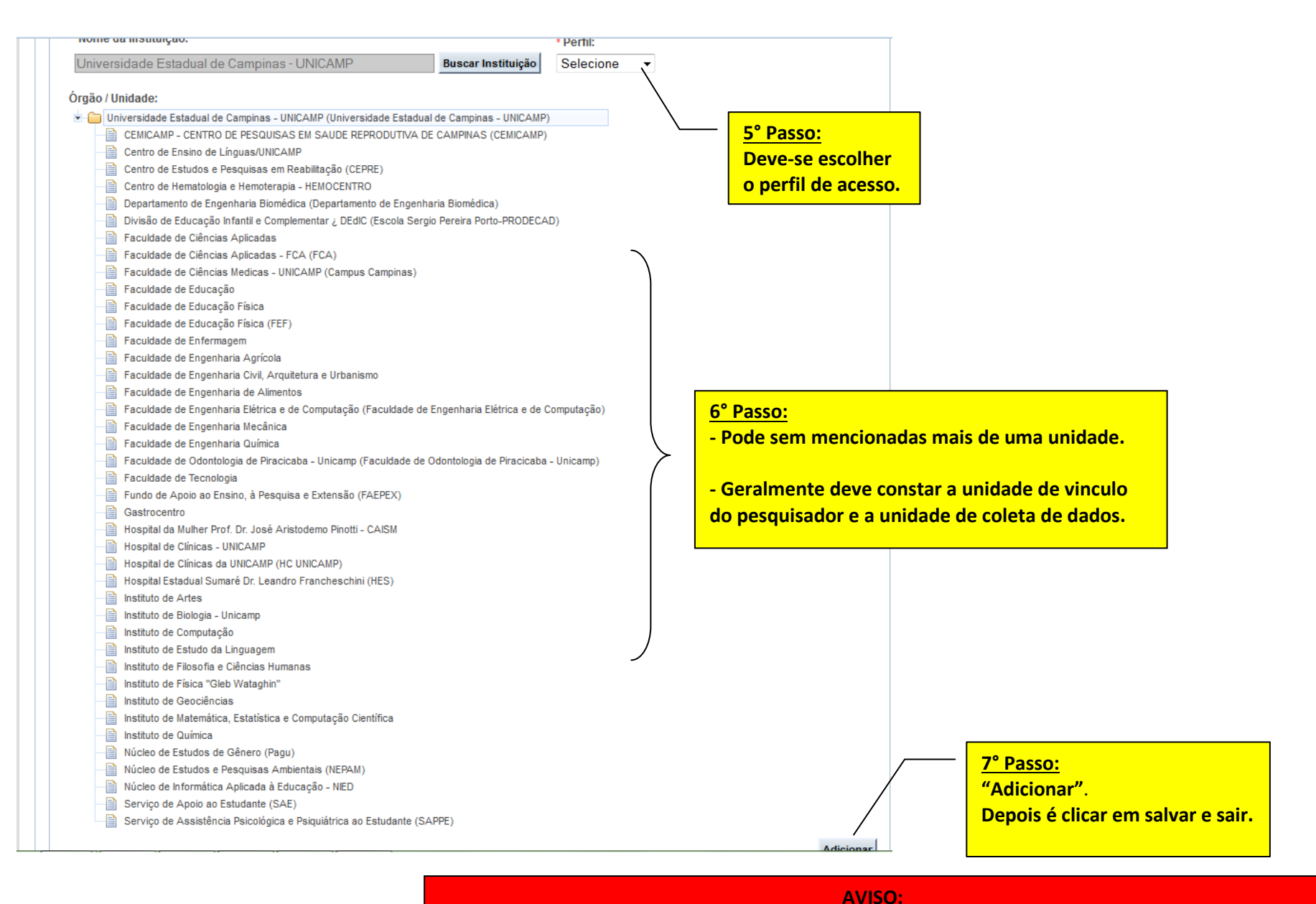

| Projeto de Pesquisa: |         |               |                      |                           |          |                      |            |                    |
|----------------------|---------|---------------|----------------------|---------------------------|----------|----------------------|------------|--------------------|
|                      | Tipo \$ | Número CAAE 🛊 | Título da Pesquisa 🛊 | Pesquisador Responsável 🛊 | Versão ¢ | Ultima Modificação 🛊 | Situação 🛊 | Gestão da Pesquisa |
|                      | Р       |               | ddfd                 | Rodrigo Caetano Alves     |          |                      | Em Edição  | <i>•</i>           |
|                      | Р       |               | asdasda              |                           |          | 23/01/2012           | Pendente   | P @ /              |
|                      |         |               |                      |                           |          |                      |            | Ť                  |

<u>8° Passo:</u> Editar o projeto.

## Título Público da Pesquisa:

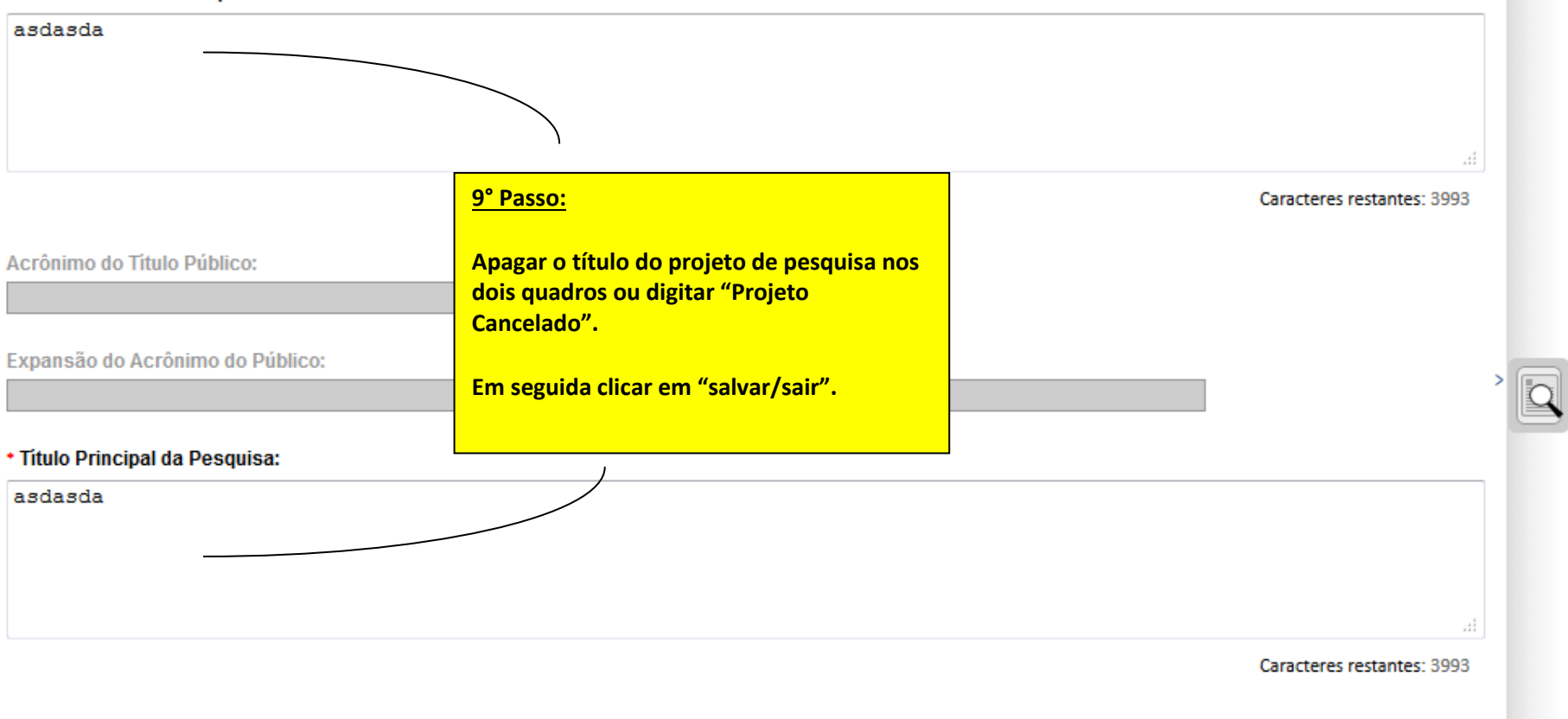

Acrônimo:

## GERIR PESQUISA

| Para cadastrar um novo projeto, clique aqui: Nova Submissão Pa | ara cadastrar projetos aprovado | os anteriores à Plataforma Bra | sil, clique aqui: Projeto anterior |
|----------------------------------------------------------------|---------------------------------|--------------------------------|------------------------------------|
| Projetos de Pesquisa:                                          |                                 | _                              |                                    |
| Título da Pesquisa:                                            | <u>10° Passo:</u>               |                                | Número CAAE:                       |
|                                                                | Clicar em nova submissão.       |                                |                                    |
| Pesquisador Responsável:                                       |                                 | Última Modificação:            | Tipo de Submissão:                 |
|                                                                |                                 |                                | Selecione 🔹                        |
| Palavra-chave:                                                 |                                 |                                |                                    |

## 🔹 Instituição Proponente: 🕕

| Centro de Hematologia e Hemoterapia - HEMOCENTRO                                 | Sem<br>Proponente |                                  |         |
|----------------------------------------------------------------------------------|-------------------|----------------------------------|---------|
| Selecione                                                                        |                   |                                  |         |
| Centro de Estudos e Pesquisas em Reabilitação                                    |                   |                                  |         |
| Centro de Hematologia e Hemoterapia - HEMOCENTRO                                 |                   |                                  | 1       |
| Faculdade de Ciências Medicas - UNICAMP                                          |                   | <u>11° Passo:</u>                |         |
| Faculdade de Educação Física                                                     |                   | Escolher a instituição correta e |         |
| Faculdade de Enfermagem                                                          |                   | seguir com o preenchimento       |         |
| Faculdade de Engenharia Civil, Arquitetura e Urbanismo                           |                   | do projeto de pesquisa.          | Bróvima |
| <ul> <li>Hospital da Mulher Prof. Dr. José Aristodemo Pinotti - CAISM</li> </ul> |                   |                                  | Froxima |
| 46.068.425/0001-33 - Hospital de Clínicas - UNICAMP                              |                   |                                  | 1       |